# Kom igång OBD Tracker

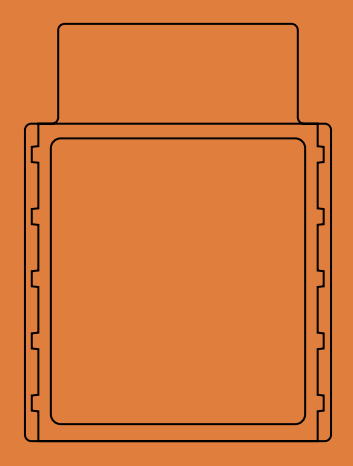

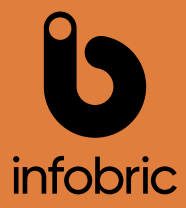

- 1. Ladda ner Ease Fleet från AppStore eller GooglePlay.
- 2. Logga in och välj installation. Saknar du inlogg? Prata med din administratör.
- 3. Skanna in IMEI-numret som finns på baksidan av din enhet.
- 4. Sätt registreringsnummer och nuvarande mätarställning.
- Driftsätt enheten genom att plugga in den i bilens OBD-uttag. Använd förlängningskabel vid behov.

#### Hittar du inte ditt OBD uttag? Uttaget sitter oftast under ratten. Kolla i din fordonshandbok eller skanna QR-koden på kartongen.

### Parkerat fordon

Enheten är ständigt på. Ska fordonet stå parkerad i över två veckor bör enheten kopplas ur under perioden.

#### Byte mellan fordon

Om du flyttar enheten till ett annat fordon är det viktigt att du gör ett fordonsbyte i appen. Annars riskerar du en ogiltig körjournal.

## 5

#### Byte av enhet

Vid byte av enhet är det viktigt att göra ett enhetsbyte i appen.

## Kontakt

## 0589-123 70 support@infobricfleet.se infobricfleet.se

## Glasbruksgatan 1, 732 31 Arboga

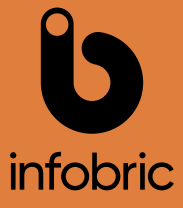